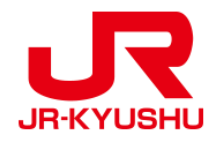

# JR KYUSHU RAIL PASS Online Booking -如何購買周遊券-

Last updated: May 20, 2022

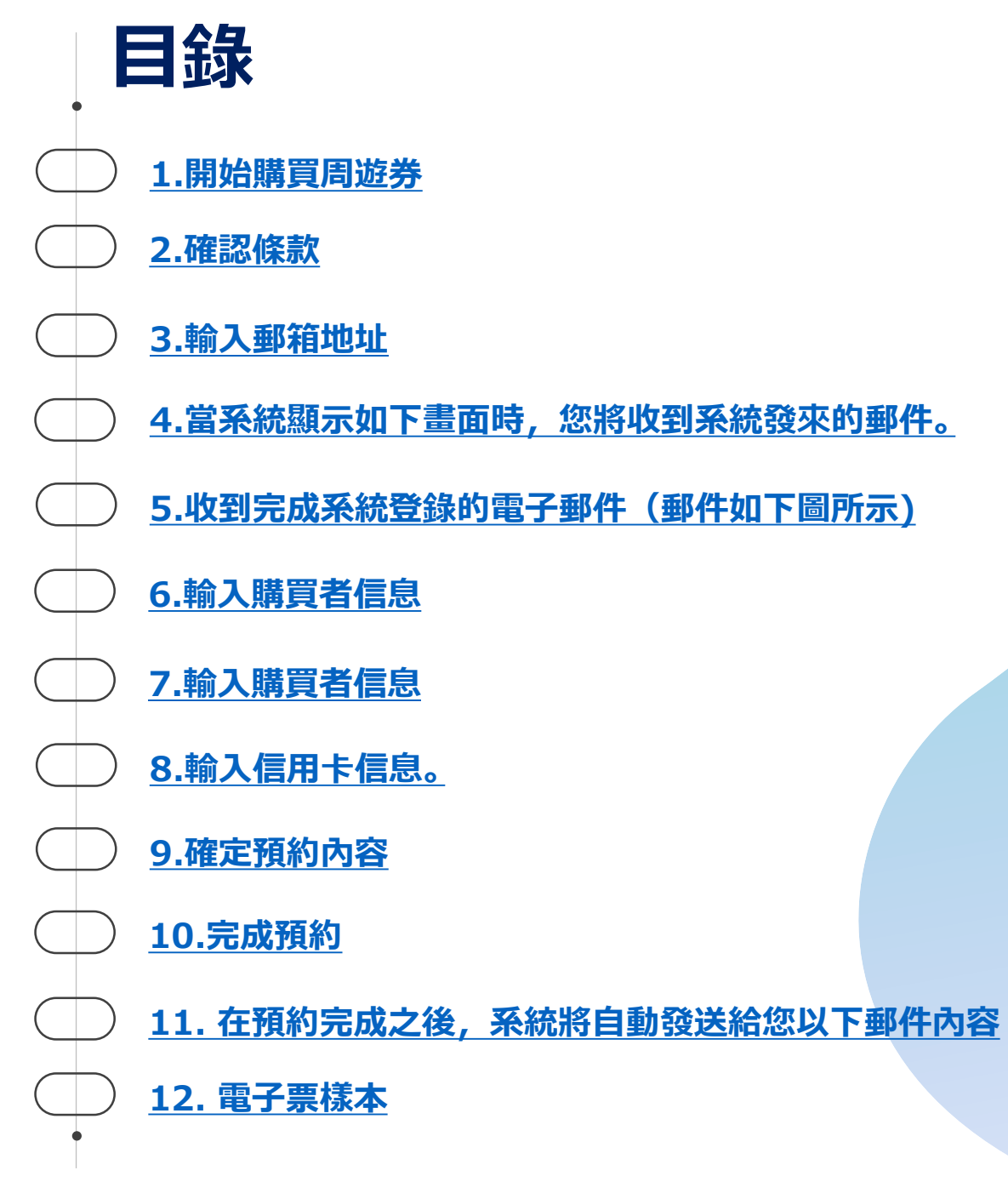

| 2 |
|---|

### 1.開始購買周遊券

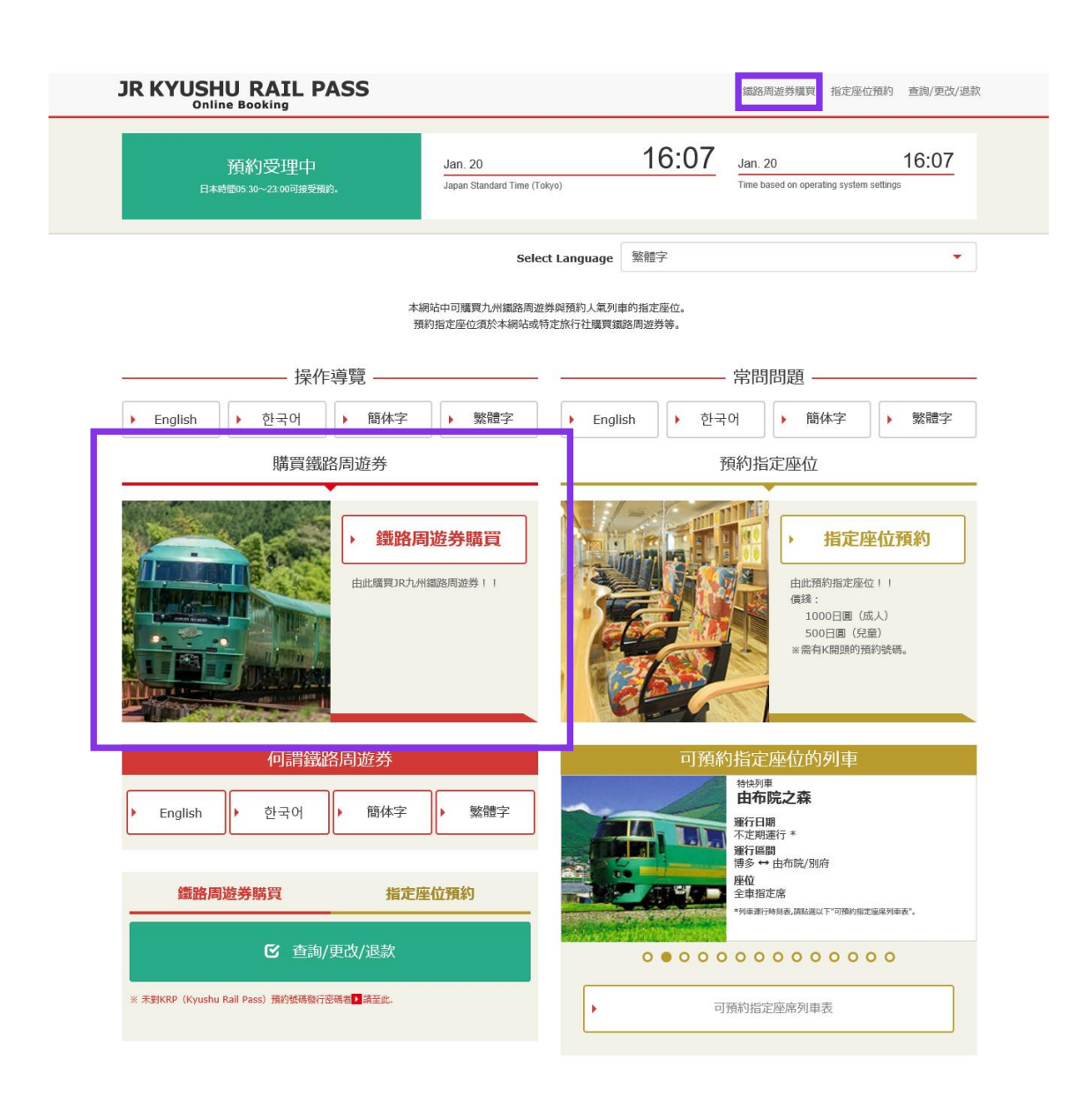

### 點選「鐵路周遊券購買」

▶ 日文版使用條款(PDF)

提供英文、韓文、中文(繁體字、簡體字)版做為參考,所有內容均以日文版為優先。

#### JR Kyushu Rail Pass Online Booking 使用條款(2019年3月1日制定)

九州旅客鐵道株式會社(以下稱「本公司」)針對以訪日外籍人士為對像,對本公司所經營JR Kyushu Rail Pass Online Booking之使用,制定「JR Kyushu Rail Pass Online Booking使用 條款」(以下稱「使用條款」)如下。

#### 第1條(適用範圍)

1. 使用條款為針對JR Kyushu Rail Pass Online Booking之使用,適用於接受本公司於JR Kyushu Rail Pass Online Booking提供服務(以下稱「Online Booking服務」)的客戶(以下 稱「使用者」)之規定。

2. 使用者於使用JR Kyushu Rail Pass Online Booking服務時, 須誠實遵守使用條款。

#### 第2條(日期時間的標記)

標記於本使用條款之日期時間,若無特殊要求,則為日本標準時間。

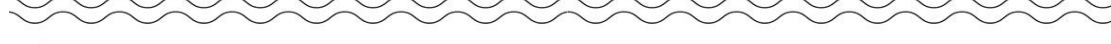

#### 第25條(準據法、管轄法院)

1. 使用者與本公司間若發生糾紛時, 當事人間應秉持誠意解決。

2. 本條款根據日本法律進行解釋,以日文為準。針對使用者與本公司間之糾紛,以福岡地方法院或福岡簡易法院為第一審專屬合意管轄法院。

#### 第26條(使用條款生效)

使用條款自日本標準時間2019年3月1日上午5點30分起生效。

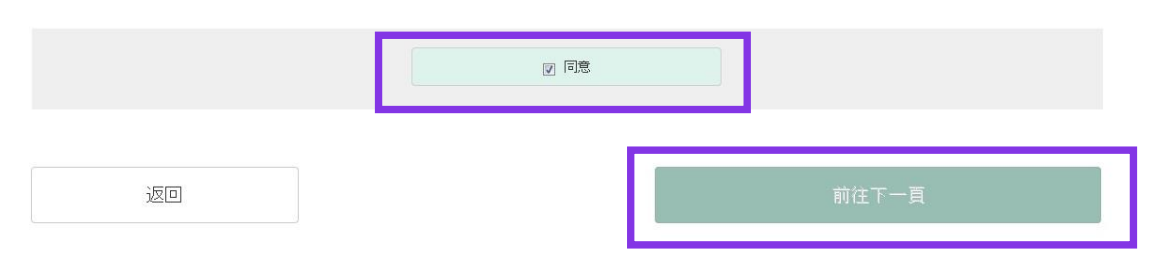

### 在確定條款後, 點選「同意」後, 按「前往下一頁」鍵

## 3.輸入郵箱地址

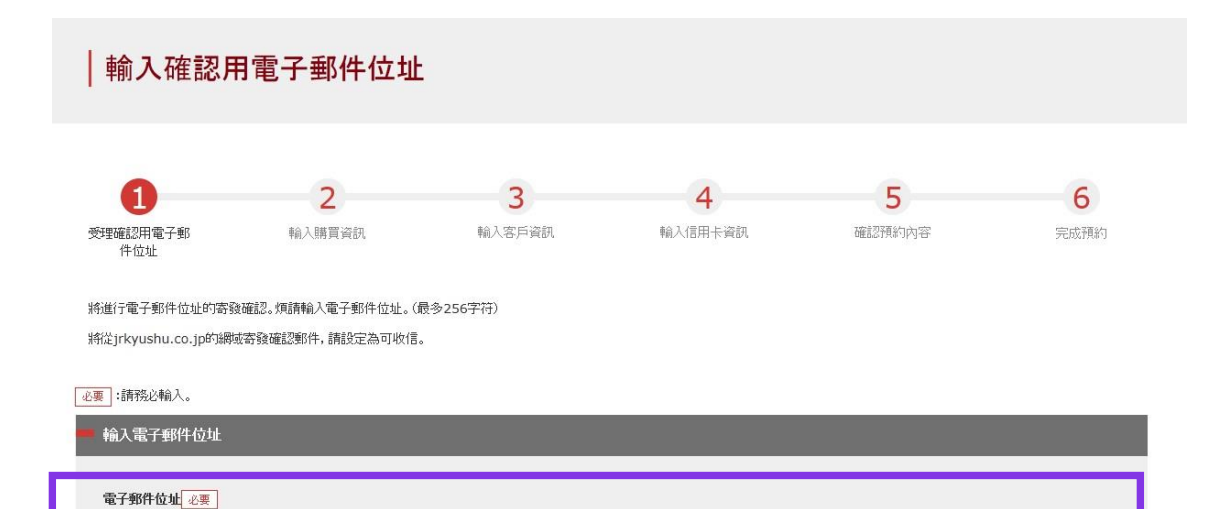

前往首頁

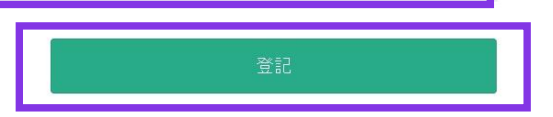

### 輸入您的電子郵箱地址後, 點選「登記」鍵

# 4.當系統顯示如下畫面時,您將收到系統發來的郵件。

#### 受理確認用電子郵件位址

已寄發電子郵件。

若稍後仍未收到電子郵件,請確認輸入是否有誤,並請再次寄發至電子郵件位址。

請連接郵件中標記的網址,並繼續操作。

6

請查看您的電子郵箱。

# 5.收到完成系統登錄的電子郵件(郵件如下圖所示)

[JR Kyushu Rail Pass] Your email address has been confirmed. (C01) 今日 11:51

Thank you for using our JR Kyushu Rail Pass Online Booking.

Your email address has been confirmed.

\_\_\_\_\_

JR Kyushu Rail Pass Online Booking <u>https://kyushurailpass.jrkyushu.co.jp/reserve/</u>

\* This email was sent from a send-only account.

\* This email was sent by the JR Kyushu Rail Pass Online Booking. If you have received this email in error, please inform us of the error and then delete this message. Thank you.

Contact: <u>https://kyushurailpass.jrkyushu.co.jp/reserve/InquiryPublicEmailInputPage</u>

Kyushu Railway Company

### 請點選此網址繼續

※自動發送的電子郵件僅以英文。

### 6.輸入購買者信息

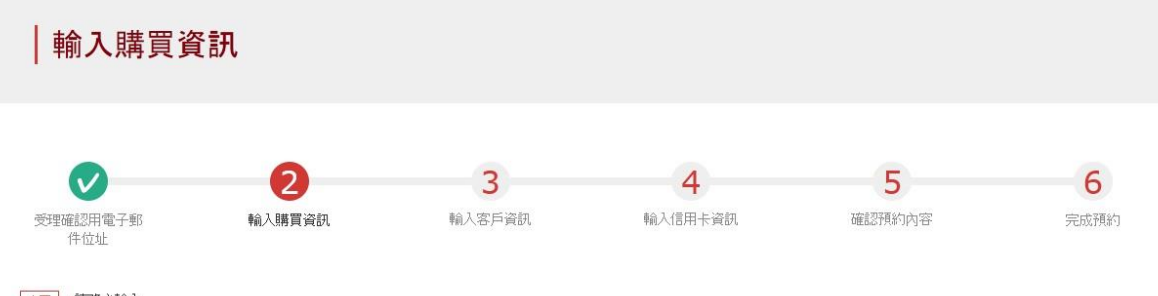

必要 :請務必輸入。

| 開始使用日(日本時間) 必要                | <b>m</b>                   | <b>票券種類</b> 必要<br>請選擇 |    |       |       |       |
|-------------------------------|----------------------------|-----------------------|----|-------|-------|-------|
|                               |                            | 成人 JPY 0              | 兒童 | 0 Yqt |       |       |
| 成人 必要<br>- 1 +<br>可預約至合計7名為止。 | <b>兒童</b> <u>必要</u><br>- 0 | •                     |    |       |       |       |
|                               |                            |                       | 승카 |       |       | 0 yqt |
| 前往首頁                          |                            |                       |    |       | 前往下一頁 |       |

### 輸入「開始使用日」,「票券種類」,「成人/兒童的使用人數」。 人數最多可設定為7位。點選「前往下一頁」。

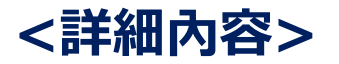

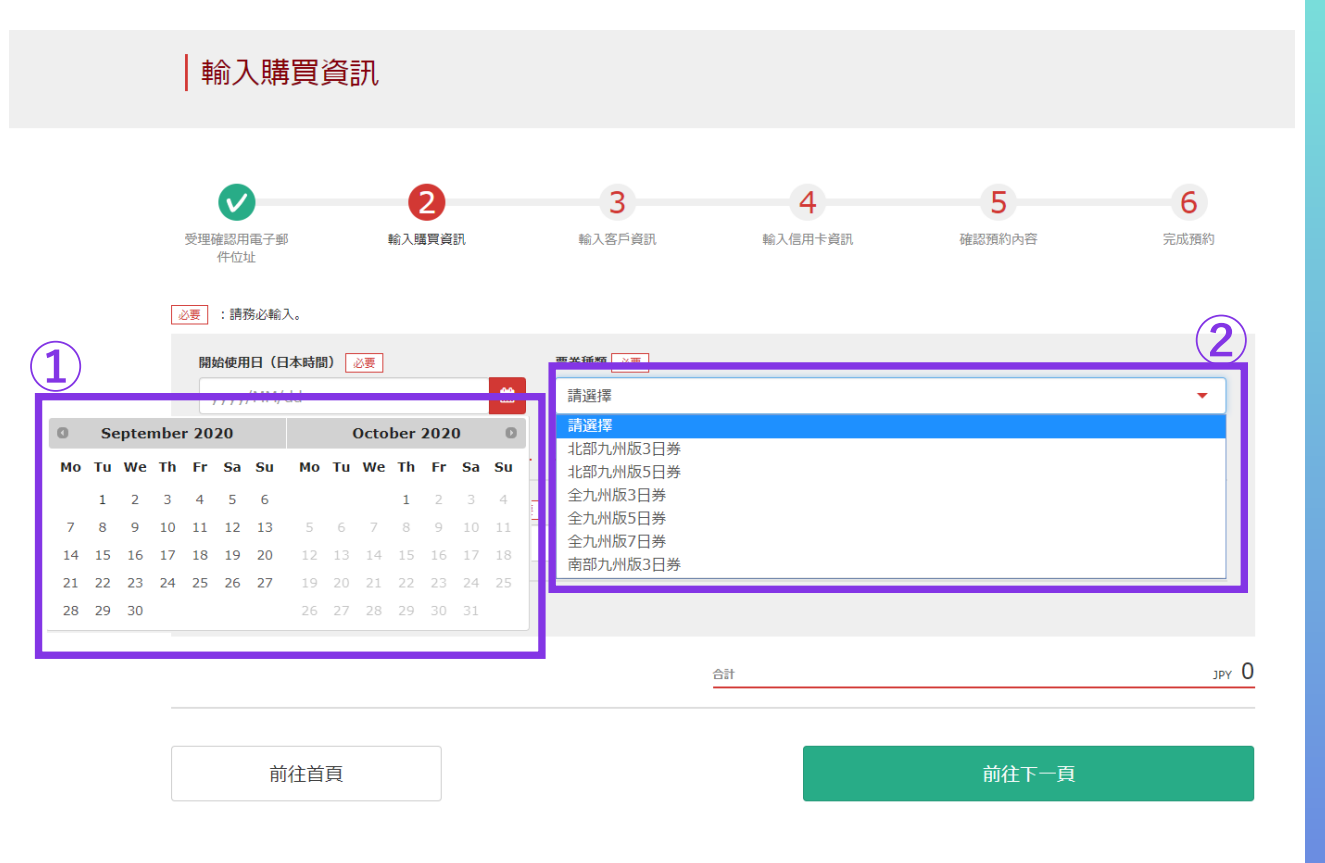

#### JR九州周遊券的網路預約,於使用開始日起1個月前的上午10點(日本時間)起開放。

### ①請指定包含購買日起1個月以內的日期。

#### ※輸入周遊券實際開始使用的日期。 ※購買的周遊券最晚要於開始使用日當天領取。

### ②點選購買周遊券的種類。

※周遊券包含開始使用日起,連續3日,5日或7日有效。 例如3日的周遊券開始使用日為10月5日時,它的有效期 為10月5日,6日,7日。

# 7.輸入購買者信息

|         | <b> 輸入客戶資訊</b>                                                                                                    |                                  |                                        |             |           |
|---------|----------------------------------------------------------------------------------------------------|----------------------------------|----------------------------------------|-------------|-----------|
|         | 受理確說用電子節 輸入期<br>件位址                                                                                                    | 3           資資訊         輸入客戶資訊   | <b>4</b><br>輸入信用卡資訊                    | 5<br>確認預約內容 | 6<br>完成預約 |
| 1<br> - | <ul> <li>         ④要:請稅必輸入。     </li> <li>請稅入購買人(預約代表人)的資訊</li> <li>         ※姓名請賴入與選照相同的內容。     </li> <li>         名     </li> </ul> | 中間名                              | 鉎                                      | 必要          |           |
| L       | 電子郵件位址                                                                                                    |                                  |                                        |             |           |
|         | 請給入使用者的資訊。<br>▼ 省略MIDDLE NAME                                                                                                    |                                  |                                        |             |           |
| 2)-     | 1 成入 請輸入總照上標记的資訊<br>名                                                                                                    | 。<br>中間名                         | 姓                                      | 必要          |           |
| 2       | 出生年月日(山東)                                                                                                    | 國家/地區 <del>必要</del><br>講選译       |                                        |             |           |
|         | 3 <u>99</u> 請輸入護照上標記的資訊<br>名                                                                                                    | 中間名                              | 姓                                      | - 47.       |           |
| L       | 出生年月日 《秦<br>一 上述所有使用者均以短期等留的資                                                                                                    | <b>國家/地區 企業</b><br>請選擇<br>格入境日本。 | iiiiiiiiiiiiiiiiiiiiiiiiiiiiiiiiiiiiii | 照號碼 2要      |           |
|         | 返回                                                                                                    |                                  |                                        | 前往下一頁       |           |

### 1購買者需為信用卡持有者(本人名義)。另外,購買者 需為實際使用者。購買者自動列示為第一位使用者。

### ②輸入您護照上記載的「姓名」、「出生年月日」、 「國家/地區」、「護照號碼」。

#### ③閱讀注意事項,點選方框後按「前往下一頁」鍵。

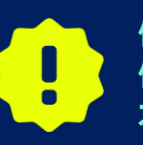

使用資格: 使用者的在留資格需為短期滯在,是以觀光旅行為目的而到訪日 本的外國旅客。

### 8.輸入信用卡信息。

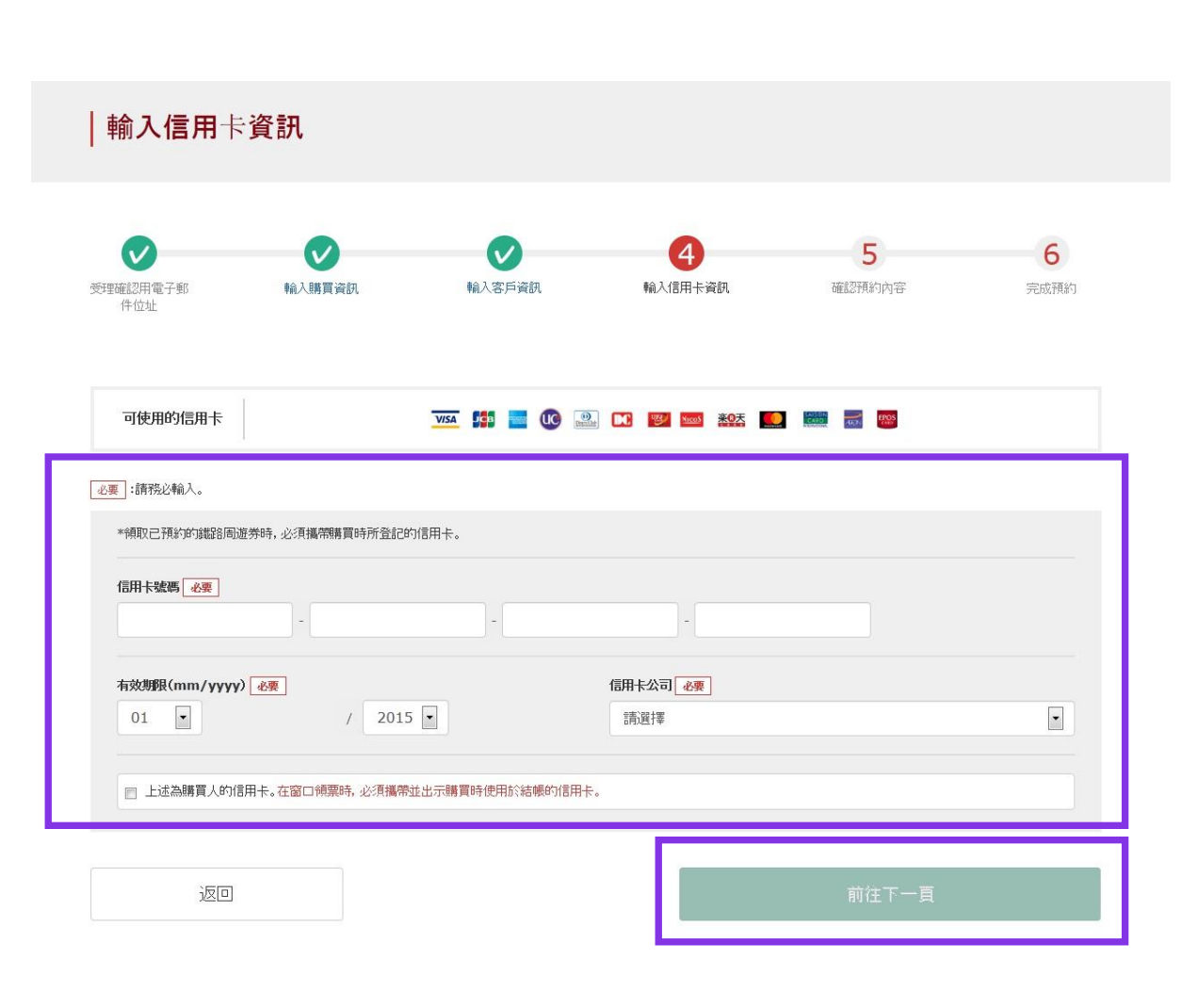

### 輸入您的「信用卡號碼」,「有效期限」,「信用卡公司」, 閱讀注意事項後,點選方框,按「前往下一頁」鍵。

※信用卡必須為本人名義 ※在窗口兌換周遊券時,需信用卡持卡本人出示購買周遊券 的本張信用卡

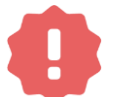

不能使用沒有發行卡片的無卡支付(虛擬卡片)、手機支付。 (無法領取周遊券與車票)

### 9.確定預約內容

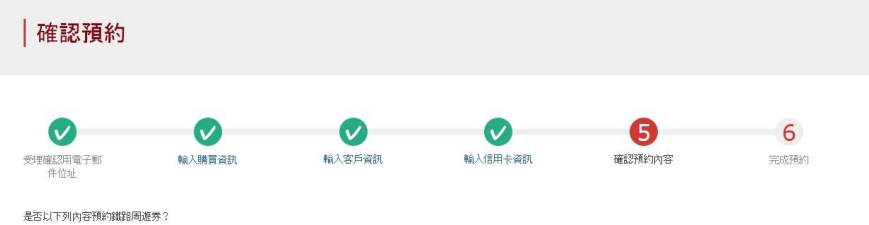

| 申請內容       |                 |  |
|------------|-----------------|--|
| 票券種類       | 預約人數            |  |
| 全九州版3日券    | 3名(成人:2名 兒童:1名) |  |
| 結帳額        | 開始使用日(日本時間)     |  |
| JPY 37,500 | 2016/01/17      |  |

| ■ 購買人資訊  |  |  |  |
|----------|--|--|--|
| 姓名       |  |  |  |
| Kyushu A |  |  |  |
| 電子郵件位址   |  |  |  |

| 💻 信用卡資訊            |                |               |
|--------------------|----------------|---------------|
| 信用卡號碼              | 信用卡公司          | 有效期限(mm/yyyy) |
| ****-****-***-1111 | UC,Master,VISA | 09/2022       |

使用者資訊

| 1 成人     |            | 2 成人     |            |
|----------|------------|----------|------------|
| Kyushu A |            | Kyushu B |            |
| 出生年月日    | 1989/01/01 | 出生年月日    | 1989/01/01 |
| 國家/地區    | 台灣         | 國家/地區    | 香港         |
| 護照號碼     | A12345678  | 維照號      | B12345678  |

| 3 兒童     |            |
|----------|------------|
| Kyushu C |            |
| 出生年月日    | 2010/01/01 |
| 國家/地區    | 香港         |
| 護照號碼     | C12345678  |

☑ 今後希望接收本公司寄發商品相關廣告郵件

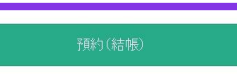

### 在確認預約內容無誤後,點選「預約(結帳)」

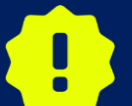

完成付款可能需要一些時間。請不要執行其他操作,例如按下瀏覽器上 的"返回"按鈕,直到您轉到付款完成屏幕。

# 10.完成預約

| 完成預約            |            |        |                        |        |              |
|-----------------|------------|--------|------------------------|--------|--------------|
|                 |            |        |                        |        | 0            |
| 受理確認用電子郵<br>件位址 | 輸入購買資訊     | 輸入客戶資訊 | 輸入信用卡資訊                | 確認預約內容 | 完成預約         |
| 已完成預約(結帳)。      |            |        |                        |        |              |
| 電子票券已寄發至您所登     | 記的電子郵件位址中。 |        |                        |        |              |
|                 |            |        |                        |        |              |
| ● 預約內容          |            |        |                        |        |              |
| 預約受理編號          |            |        | KRP(KyushuRailPass)預約器 | 65     |              |
| R000151200006   | 72         |        | K00015120000672        |        | ( <b>1</b> ) |
|                 |            |        |                        |        |              |
| - 申請內容          |            |        |                        |        |              |
| 聚芳種類            |            |        | 开现的人物                  |        |              |
| 全九州版3日券         |            |        | 3名(成人:2名 兒童:1名         | )      |              |
| 站的根据            |            |        | 開始使用日(日本時間)            |        |              |
| JPY 37,500      |            |        | 2016/01/17             |        |              |
|                 |            |        |                        |        |              |
| 購買人資訊           |            |        |                        |        |              |
| 姓名              |            |        |                        |        | ilo.         |
| Kyushu A        |            |        |                        |        |              |
| 電子郵件位址          |            |        |                        |        |              |

| - 信用卡資訊            |                |               |
|--------------------|----------------|---------------|
| 信用卡號碼              | 信用卡公司          | 有效期景(mm/yyyy) |
| ****-****-***-1111 | UC,Master,VISA | 09/2022       |

| 使用者資訊    |            |          |           |  |  |
|----------|------------|----------|-----------|--|--|
| 1 成人     |            | 2 成人     |           |  |  |
| Kyushu A |            | Kyushu B |           |  |  |
| 出生年月日    | 1989/01/01 | 出生年月日    | 1989/01/0 |  |  |
| 國家/地區    | 台灣         | 國家/地區    | 香汁        |  |  |
| 議時號碼     | A12345678  | 胡椒椒      | B1234567  |  |  |
|          |            |          |           |  |  |

| 3 929    |            |
|----------|------------|
| Kyushu C |            |
| 出生年月日    | 2010/01/01 |
| 國家/地區    | 香港         |
| 提照被碼     | C12345678  |

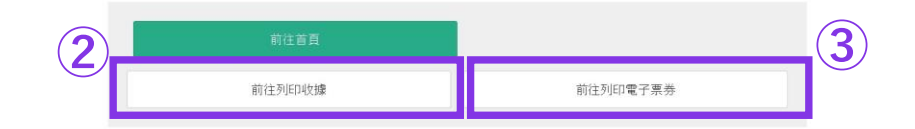

### ①顧客的KRP預約編碼

### ②要打印收據,請點擊「前往列印收據」。 ※請注意打印的收據僅以英文。

#### ③要打印電子票,請點擊「前往列印電子票券」。 ※請注意打印的收據僅以英文。

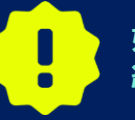

如您於23:00至5:30(日本時間)之間預約購買周遊券,系統將保留預約並於翌日清晨透過電子郵件寄送結果。

# 11.在預約完成之後, 系統將自動發送給您以下郵件內容

| Mr./Ms.Kyushu A                                                                                                    |                |
|----------------------------------------------------------------------------------------------------|----------------|
| Thank you for using our JR Kyushu Rail Pass Online Booking.                                                                                                    |                |
| * Your reservation has been issued.                                                                                                    |                |
| The following reservation has been confirmed, and your credit card has<br>accordingly                                                                                                    | s been billed  |
| Purchaser name: Kyushu A                                                                                                    | 1              |
| Total amount: 37,500 (JPY)                                                                                                    |                |
| * Reservation details                                                                                                    |                |
| Date/time reservation was requested: 2017/12/27 16:15 (Japan time)                                                                                                    |                |
| Reservation No. 66036                                                                                                    |                |
| For 2 adult(s) and 1 child(ren)                                                                                                    |                |
| Ticket name: All Kyushu Area Pass 3 days                                                                                                    |                |
| Usage start date: 2018/01/27                                                                                                    |                |
| * KRP reservation No: K00017120004449                                                                                                    | hu Rail Pass(e |
| at our office.                                                                                                    |                |
| the KKP reservation No. will be required when picking up your JR Kyus     at our office.     =================================                                                                                                    |                |
| the KKP reservation No. Will be required when picking up your JR Kyus     at our office.     =================================                                                                                                    | a that one c   |
| the KRP reservation No. Will be required when picking up your JR Kyus     at our office.     =================================                                                                                                    | e that one e-  |
| the KRP reservation No. Will be required when picking up your JR Kyus     at our office.     =================================                                                                                                    | e that one e-  |
| The KRP reservation No. Will be required when picking up your JR Kyus at our office.  The KRP reservation No. Will be required when picking up your JR Kyus at our office.  The KRP reservation serves a serve serve se | e that one e-  |
| The KRP reservation No. Will be required when picking up your JR Kyus<br>at our office.<br>====================================                                                                                                    | e that one e-  |

### \* All travelers in your group must appear at the exchange office counter to receive their passes.

#### ①關於記載的情報

- ・代表人姓名(信用卡名義本人)
   ・總金額(日圓)
   ・報到日期時間
   35.45555
- ・預約號碼 ・人數細目 ・周遊券種類
- ·有效期間開始日

#### ②顧客的KRP預約編碼

### ③有必要顯示電子票和結帳的信用卡而不 是這電子郵件。要顯示或是打印電子票, 請連接到電子郵件中記載的URL。

#### ※請注意電子票僅以英文。

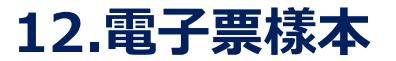

| -KYUSHU                                                                                                    | onnie                                                                                                    | 2008                                                         | ing                                                           |                                                                            |                                                               |                    |                        | -0-1<br>1                        |
|----------------------------------------------------------------------------------------------------|----------------------------------------------------------------------------------------------------|--------------------------------------------------------------|---------------------------------------------------------------|----------------------------------------------------------------------------|---------------------------------------------------------------|--------------------|------------------------|----------------------------------|
| e-licket                                                                                                    |                                                                                                    |                                                              |                                                               | Date a                                                                     | Displa<br>nd Time of Pu                                       | y Date:<br>rchase: | 2017/12/2<br>2017/12/2 | 27 16:16 (JST)<br>27 16:15 (JST) |
| JR Kyushu Rail P                                                                                                    | ass e-                                                                                                    | Ticl                                                         | ket (                                                         | Custor                                                                     | ner's (                                                       | Cou                | pon                    |                                  |
| Ihis e-licket cannot be used for boarding.<br>Please go to the designated exchange office prior t<br>All travelers in your group must appear at the exch<br>To receive your passes, you must present the follow<br>- The credit card you used when making the reserva<br>- Your e-ticket (this receipt).<br>- The passports of all travelers in your group.<br>Please exchange for your Rail Pass(es) no later thr<br>Please note that you must appear at the exchange of<br>Hours you location. Please check ahead if plant<br>For details about locations and hours, go here. (h) | to boarding, a<br>nange office co<br>ving:<br>tion<br>an usage start :<br>ffice during th<br>ning to make th<br>tips://www.jrky | nd exch<br>unter t<br>date.<br>e offic<br>e excha<br>ushu.co | ange your<br>o receive<br>e's norma<br>nge in th<br>.jp/engli | e-ticket fo<br>their passe<br>I business h<br>e early morn<br>sh/pdf/Busin | r a valid JR<br>s.<br>ours.<br>ing or late e<br>essHours.pdf) | Kyushu<br>vening.  | Rail Pass              | (es).                            |
| Reservation Receipt No.<br>R00017120004449                                                                                                    |                                                                                                    | KRP Re<br>KO<br>MARS N<br>660                                | servation<br>00171<br>o.<br>36                                | No.<br>2000444                                                             | 19                                                            |                    |                        |                                  |
| Purchaser Information                                                                                                    |                                                                                                    |                                                              |                                                               |                                                                            |                                                               |                    |                        |                                  |
| Name Name                                                                                                    |                                                                                                    |                                                              | UC Master VISA                                                |                                                                            | nd                                                            | 1 Card             |                        | No.<br>k1002                     |
| Purchaser Details                                                                                                    |                                                                                                    |                                                              |                                                               |                                                                            |                                                               |                    |                        |                                  |
| Ticket Type                                                                                                    |                                                                                                    |                                                              | Travelers                                                     |                                                                            | Amount Used Usa                                               |                    | Usage                  | Start Date                       |
| All Kyushu Area Pass 3 days                                                                                                    |                                                                                                    |                                                              | Child(ren)                                                    |                                                                            | JPY 37, 500 201                                               |                    | 2018/0                 | 1/27                             |
| User Information                                                                                                    | Advite (Ohild                                                                                                    | Data                                                         | of Dioth                                                      |                                                                            | Court ou /Doo                                                 | 1.00               |                        | Descent No.                      |
|                                                                                                    | Adult                                                                                                    | 1080/                                                        | 01 /01                                                        | Korea Republic of                                                          |                                                               |                    | A12345678              |                                  |
|                                                                                                    | Addre                                                                                                    | 1000/                                                        | 01/01                                                         | Korea, Republic of A12343                                                  |                                                               |                    | A12040010              |                                  |
| Kyushu B                                                                                                    | Adult                                                                                                    | 1989/                                                        | /01/01 Taiwan B12                                             |                                                                            |                                                               |                    | B12345678              |                                  |
| Kyushu C                                                                                                    | Child                                                                                                    | 2017/                                                        | 017/01/01 Hong Kong                                           |                                                                            |                                                               |                    |                        | C12345678                        |

\* Validity

Admitted under entry status "TEMPORARY VISITOR"

\* To change or cancel

To make changes to your Rail Pass(es), or to cancel them for a refund, please complete the relevant procedure at our online sales service no later than usage start date.

Please note that a refund service charge will be applied when a reservation is canceled. If you are reducing the number of travelers, the refund service charge will be applied for each individual withdrawn from the group.

\* Inquiries

Please access JR Kyushu Rail Pass Online Booking and submit your query or comment using the online form. Please have your KRP reservation number handy so that you can provide it with your query. (https://kyushurailpass./kyushu.ca.pjr/sesrve)

KYUSHU RAILWAY COMPANY

※推薦打印此電子票。 ※在指定的JR九州窗口兌換周遊券時請出示此電子票。 ※請注意電子票僅以英文。

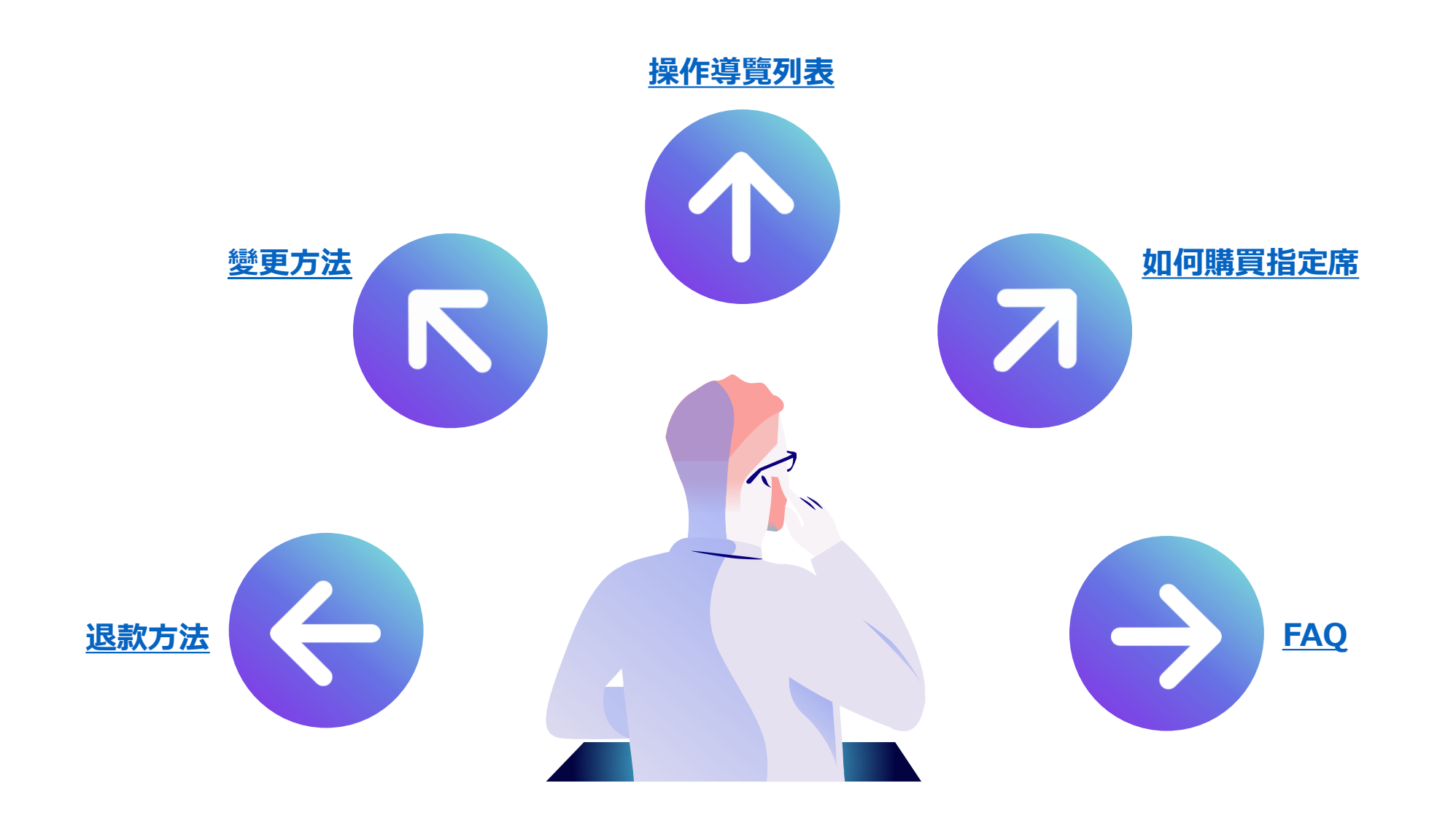